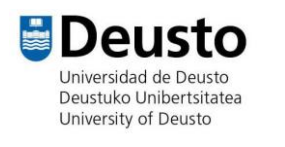

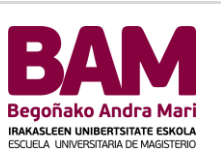

# Solicitud de ingreso

Proceso de preinscripción Sistema GAUDe

> Aula TIC aula.tic@deusto.e Servicio Informático Universidad de Deusto

Antes de comenzar el proceso de solicitud de ingreso a través de la <u>secretaría virtual</u>, debes conseguir un usuario (ó NIU-Número de Identificación de Usuario) y una contraseña.

Estos son los pasos que debes seguir para obtenerlos.

| Accede al enlace de secretaría virtual                                                                                                    | Pulsa sobre "No tengo usuario; solicito registrarme                                                                                                    |  |  |  |  |
|----------------------------------------------------------------------------------------------------|----------------------------------------------------------------------------------------------------|--|--|--|--|
| ← → C                                                                                                    | Iniciar sesión Usuario/a Contraseña Contraseña No tengo usuario; solicito registrarme No conozco o he olvidado mi contrasena Entrar                                                                                                    |  |  |  |  |
| Cumplimenta los datos solicitados y pulsa sobre<br>"Continuar":                                                                                                    | Baja al final de la pantalla y acepta las políticas de privacidad e información legal y continúa:                                                                                                    |  |  |  |  |
| 1       2       3       4         Solicitud de registro de usuario       Validar datos personales       Introducción de la contraseña       Resumen de la solicitud contraseña         Datos identificativos       Introduce tu nacionalidad y el número de tu documento de identificación personal tu NIF/DNL.       Introduce tu nacionalidad española introduce como documento de identificación personal tu NIF/DNL.         Si tienes aracionalidad enpañola introduce como documento de identificación personal tu NIF/DNL.       Si tienes aracionalidad enpañola introduce como documento de identificación personal tu NIF/DNL.         Si de no disponer de ningún documento de identificación personal tu nazional tu número provisional.       Enviro da constructura de identificación personal tu nazional tu número provisional. | Privacidad e Información legal  Lee detalladamente la privacidad e información legal de los datos personales: Privacidad e información legal de la universidad  erfifico que los datos personales introducidos como correctos comprendo y acepto las condiciones legales establecidas en el apartado Privacidad e información legal Registrar  Si los datos introducidos son correctos puedes continuar con el proceso de registro haciendo click en el botón "Continuar", si deseas hacer modificaciones puedes volver a la pestaña anterior haciendo click en el botón "Volver" |  |  |  |  |
| *Nacionalidad AFGANA ▼<br>*Dispones de algún ⑧ Sf ◎ No                                                                                                    | Continuar                                                                                                    |  |  |  |  |

### GAUDE

Preinscripción

| 1 2 3   Solicitud de registro de solicitud solicitud solic                                                                                                    | aseña (jrec                                                                                      | en el campo<br>uerda tus cla                            | o Usuario y es<br>aves!)             | stablece una            | Comprueba que todos tus datos estén corre<br>en finalizar                                                                                                    |                                                                                                    |  |  |  |  |
|----------------------------------------------------------------------------------------------------|--------------------------------------------------------------------------------------------------|---------------------------------------------------------|--------------------------------------|-------------------------|----------------------------------------------------------------------------------------------------|----------------------------------------------------------------------------------------------------|--|--|--|--|
| L L   Solicitud de registro de usuario   Validar datos   Introducción de datos   Introducción de datos   Aquí aparecerá tu NUU   Lusario   Lusario   Lusario   Contraseña Contraseña <p< th=""><th></th><th>2</th><th>0</th><th></th><th>usuario</th><th>contrazeña</th></p<>                                                                                                    |                                                                                                  | 2                                                       | 0                                    |                         | usuario                                                                                                    | contrazeña                                                                                             |  |  |  |  |
| Solicitud de registro de usaria personales introducción de la mesumon de la solicitud<br>usuario personales contraseña solicitud<br>Introducción de datos<br>Tota dentificación de usaria (hU) y adden de pais, ya que sente has credenciales que useris pers interactura con la universidad<br>Introducción de datos<br><u>Aquí aparecerá tu NU) y adden de pais, ya que sente has credenciales que useris pers interactura con la universidad<br/><u>Introducción de la contraseña</u> <u>Contraseña</u> <u>Contraseña</u> </u> | 1                                                                                                | 2                                                       | 3                                    | 4                       | Datos Introducidos                                                                                                    |                                                                                                    |  |  |  |  |
| httroducción de datos                                                                                                    | Solicitud de registro de<br>usuario                                                              | Validar datos<br>personales                             | Introducción de la<br>contraseña     | Resumen de la solicitud | Tu identificación de usuario (NIU) es 445678<br>Toma nota de tu NIU y palabra de paso, ya que serán las co                                                                                            | redenciales que usarás pere interactuar con la universidad                                             |  |  |  |  |
| Aquí aparecerá tu NIU To identificación de usuario (NIU) yeiles serretines tredenciales que usarés para interactorar con la universidad   'Usuario                                                                                                    | Introducción de datos                                                                            |                                                         |                                      |                         | Nombre y spellidos                                                                                                    |                                                                                                    |  |  |  |  |
| Tors noted de lui 100 y publica de lui accontraceña <sup>1</sup> Usuario <sup>1</sup> Usuario </td <td></td> <td>-</td> <td>Aquí anarecerá tu N</td> <td>ana</td> <td>Documento esignado</td> <td></td>                                                                                                    |                                                                                                  | -                                                       | Aquí anarecerá tu N                  | ana                     | Documento esignado                                                                                                    |                                                                                                    |  |  |  |  |
| *Usuario       İstuario         *Contraseña       Contraseña         *Verificación de la contraseña       verificación de la contraseña         *Usuario       E Lingipir                                                                                                    | Tu identificación de usua<br>Toma nota de lu NIU y palab                                         | rio (NID) ea<br>ra de paso, ya que seran las crede      | enciales que usarás para interactuar | con la universidad      | Nacionalidad                                                                                                    |                                                                                                    |  |  |  |  |
| Usuario       Seo         Contraseña       Contraseña         Verificacion de la contraseña       Verificacion de la contraseña         Verificacion de la contraseña       Contraseña         Limpior       Impior         Aceptar       Informa durante el registro de tua detas, dirigete e Aquil         La productiva de la contraseña       Impior                                                                                                    |                                                                                                  |                                                         |                                      |                         | Fecha de nacimiento                                                                                                    |                                                                                                    |  |  |  |  |
| *Contraseña       Contraseña         *Verificacion de la contraseña       Verificación de la contraseña         *Unipliar       Elimpiar         *Limpiar       *Acaptor                                                                                                    |                                                                                                  | 1 M 1 1 1 1 1 1 1 1 1 1 1 1 1 1 1 1 1 1                 |                                      |                         |                                                                                                    |                                                                                                    |  |  |  |  |
| Verificación de la contraseña         Teléfono de contecto           Impliar         Impliar           Impliar         Discrutación de la contraseña           Impliar         Discrutación de la contraseña           Impliar         Discrutación de la contraseña                                                                                                    | Usuario                                                                                          | Usuario                                                 |                                      |                         | Sexo                                                                                                    |                                                                                                    |  |  |  |  |
| Veticación de la contrastra<br>Contrastra<br>Contrastra<br>Contrastra<br>Contrastra<br>Contrastra<br>Contrastra<br>Conservaciones<br>Conservaciones<br>Conservac                                                                                                    | "Usuario<br>"Contraseña                                                                          | Louario<br>Contraseña                                   |                                      |                         | Sexo<br>Correo electrónico personal                                                                                                    |                                                                                                    |  |  |  |  |
| Limpior     Limpior     Aceptor     Aceptor                                                                                                    | "Usuario<br>"Contraseña                                                                          | Usuario                                                 |                                      |                         | Sexo<br>Correo electrónico personal<br>Teléfono de contecto                                                                                                    |                                                                                                    |  |  |  |  |
| Composition     Share solid do deglor problemes durentes el registro de tou detes, drigete a sucretaria o drigete a Aqui                                                                                                    | Usuario<br><sup>°</sup> Contraseña<br>Verificacion de la<br>contraseña                           | Usuario<br>Contraseña<br>Venificacion de la contraseña  | 8                                    |                         | Sean<br>Correo electrónico personal<br>Teléfono de contacto<br>Observaciones                                                                                                    |                                                                                                    |  |  |  |  |
| Acaptar                                                                                                    | Uzuario<br><sup>°</sup> Contraseña<br><sup>°</sup> Verificacion de la<br>contraseña              | Lisuario<br>Contraseña<br>Venificacion de la contraseña | 0                                    | / timiar                | Sensi<br>Choren electrónico personal<br>Teléfono de contacto<br>Observaciones<br>O Si el proceso de registro he linalizado correctamenta y                                                            | dispones de usuerio y contraseña, dirígete e Japul                                                     |  |  |  |  |
|                                                                                                    | <sup>®</sup> Usuario<br><sup>®</sup> Contraseña<br><sup>®</sup> Verificacion de la<br>contraseña | Lourio<br>Contraseña<br>Verificacion de la contraseña   | 50                                   | / Linplar               | Seas<br>Carreo electrónico personal<br>Teléfono de contacto<br>Observaciones<br>O Si el proceso de registro he linalizado correctamenta y<br>Si he númico algún problema durante el registro de ha de | dispones de usuerio y contraseña, dirigete e: Aquí<br>tica, dirigete a secretaria o dirigete e: Aquí   |  |  |  |  |
|                                                                                                    | <sup>®</sup> Usuario<br><sup>®</sup> Contraseña<br><sup>®</sup> Verificacion de la<br>contraseña | Usuario<br>Contraseña<br>Verificacion de la contrasoña  | 9                                    | ✓ Limpiar               | Sens<br>Carreo electrónico parsonal<br>Teléfono de contacto<br>Observaciones<br>Si ha exisuído elgón problema durante el registro de tua de                                                           | r diapones de usuerio y contraseña, dirígeta e: Aquí<br>tasa, dirígeta e sacretaria o dirígeta e: Aquí |  |  |  |  |

## Una vez dispongas del usuario, sigue los siguientes pasos:

| Accede al enlace de secretaría virtual | Accede con tu NIU (usuario) y contraseña.                                               |
|----------------------------------------|-----------------------------------------------------------------------------------------|
|                                        | Iniciar sesión                                                                          |
|                                        | 🚨 Usuario/a                                                                             |
|                                        | Contraseña                                                                              |
|                                        | No tengo usuario; solicito registrarme<br>No conozco o he olvidado mi contraseña Entrar |

A continuación elige "Grado/master/doctorado".

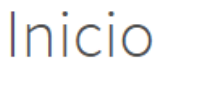

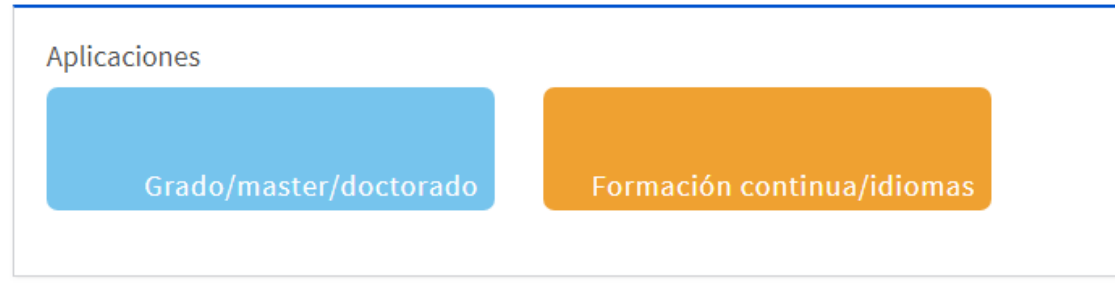

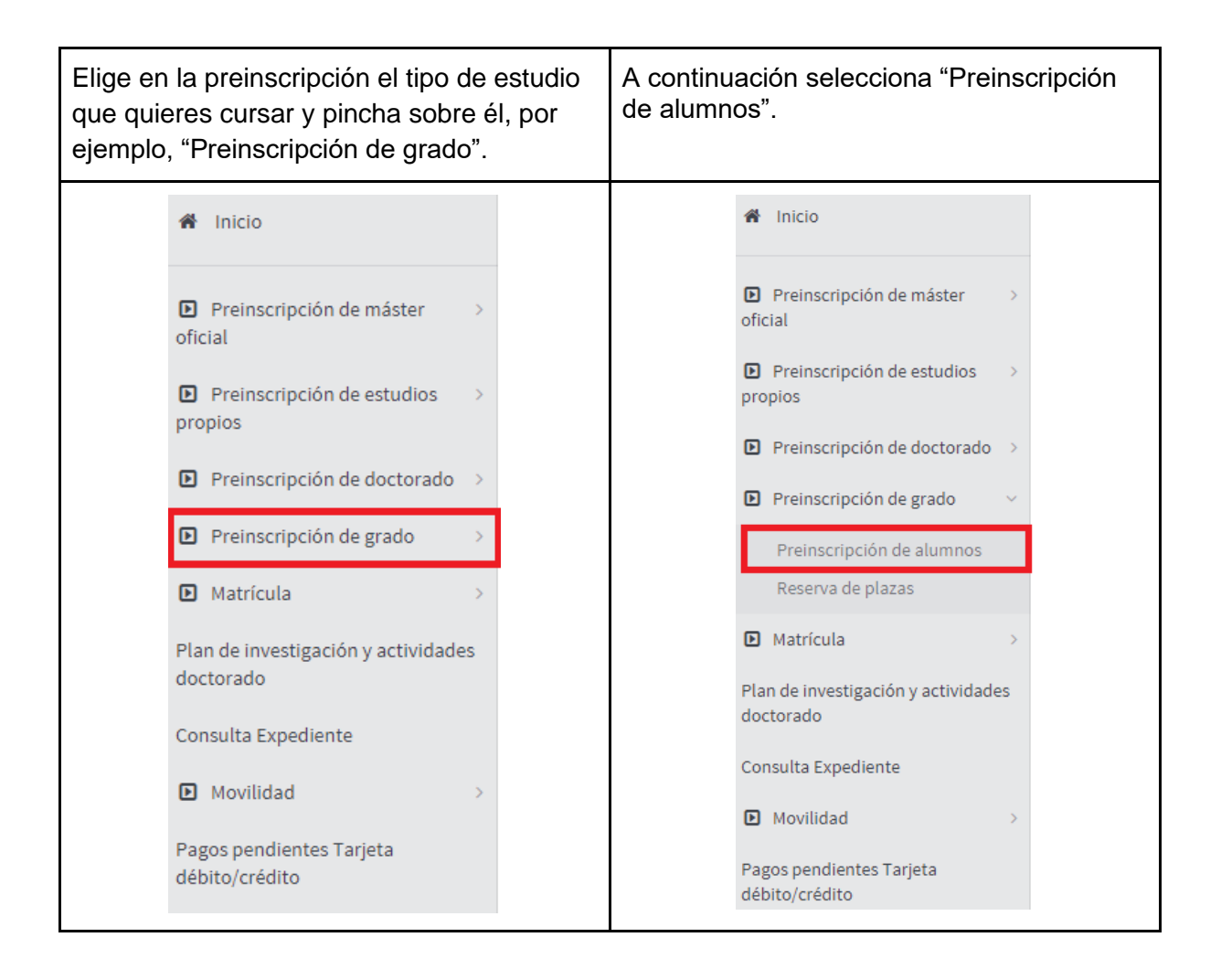

Haz click encima de "Nueva Preinscripción".

| Preinscripción par | ra acceso                                                                                                    |                      |                  |                        |                |                        |  |  |  |  |  |  |
|--------------------|----------------------------------------------------------------------------------------------------|----------------------|------------------|------------------------|----------------|------------------------|--|--|--|--|--|--|
| Nombre<br>NIP      | Estíbaliz Curiel Martín<br>116091                                                                            |                      |                  | DNI/Pasaporte<br>NIA   | 78926<br>28751 | 78926264Q<br>287510    |  |  |  |  |  |  |
|                    |                                                                                                    |                      |                  |                        |                |                        |  |  |  |  |  |  |
|                    |                                                                                                    | $) \longrightarrow $ | -                | $\rightarrow$          | -              |                        |  |  |  |  |  |  |
|                    | Inici                                                                                                    | o Datos personales   | Estudios previos | Adjuntar<br>documentos | Resumen        | Confirmar<br>solicitud |  |  |  |  |  |  |
| Inicio             |                                                                                                    |                      |                  |                        |                |                        |  |  |  |  |  |  |
| Usted no tiene p   | A Hebed an tione anternin inner arte nin sectónics. Bules "Manus ancienciatón": a uises antinus ancienciatón |                      |                  |                        |                |                        |  |  |  |  |  |  |
|                    |                                                                                                    |                      |                  |                        |                |                        |  |  |  |  |  |  |
|                    |                                                                                                    | Nueva preinscripción |                  |                        |                |                        |  |  |  |  |  |  |

**GAUDE** Preinscripción

En el desplegable elige el grado que quieres cursar.

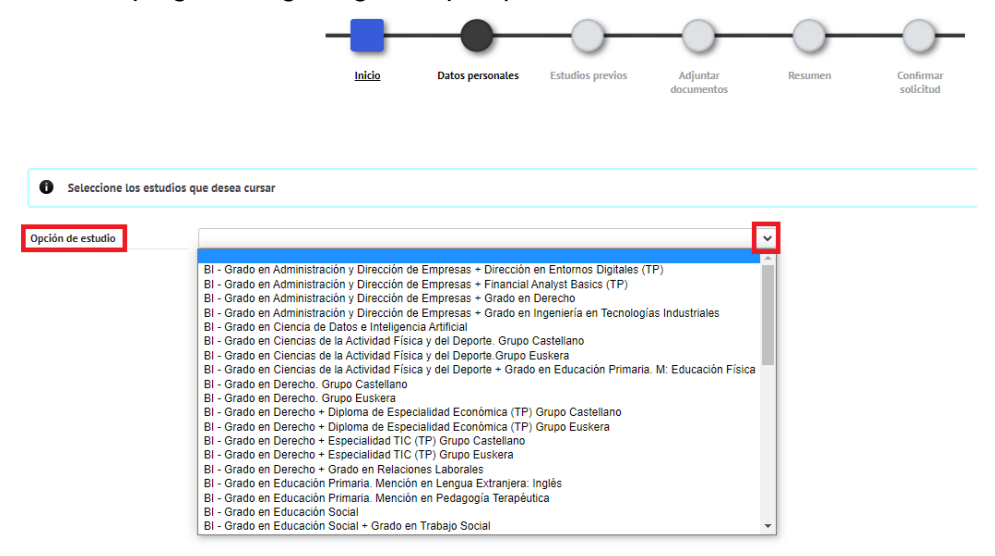

Después de elegir el grado marca la opción "solicitar dedicación a tiempo completo" y haz un click en "He leído el texto sobre protección de datos y acepto" y pincha en el botón "Siguiente".

| Opción de estudio          | BI - Grado en Derecho. | Grupo Castellano                       |                                                              | • |
|----------------------------|------------------------|----------------------------------------|--------------------------------------------------------------|---|
| Tipo de régimen de permane | encia                  | Solicitar dedicación a tiempo completo | edicación a tiempo parcial                                   |   |
| CENTRO / PLAN              |                        |                                        |                                                              |   |
|                            |                        |                                        | Centro / plan                                                |   |
|                            |                        | :                                      | 140 - Facultad de Derecho / 1004 - (2009-B) Grado en Derecho |   |
| OBSERVACIONES DEL AL       | LUMNO                  |                                        |                                                              |   |
|                            |                        |                                        |                                                              |   |
|                            |                        |                                        |                                                              |   |
|                            |                        |                                        | .:: (1970 / 1970)                                            |   |
|                            |                        |                                        |                                                              |   |

| INFORMACIÓN SOBRE     | PROTECCIÓN DE DATOS                                                                                                    |
|-----------------------|----------------------------------------------------------------------------------------------------|
| Responsable           | UNIVERSIDAD DE DEUSTO                                                                                                    |
| Finalidad             | Prestación de servicios académicos y acceso a los servicios universitarios derivados de la matriculación de estudiantes.             |
| Legitimación          | Contrato de matrícula y consentimiento.                                                                                              |
| Destinatarios         | No se cederán datos a terceros, salvo cumplimiento de obligación legal, desarrollo de convenios educativos y/o consentimiento.       |
| Derechos              | Acceder, rectificar y suprimir los datos, así como otros derechos, como se explica en la información adicional.                      |
| Información adicional | Puede acceder a la información adicional sobre el tratamiento de sus datos personales en el siguiente hipervínculo ( <u>* info</u> ) |

Con el envío de su solicitud está usted aceptando el uso de sus datos personales autorizando su tratamiento para las actividades que a continuación se indican.

🖉 He leído el texto sobre Protección de Datos y acepto

Rellena todos tus datos y pincha en el botón "Siguiente".

| -                                  | Inicio | Datos personales | Estudios previos | Adjuntar<br>documentos | Datos<br>Estadísticos | Pruebas de<br>Admisión | Pago<br>preinscripción | Resumen               | Confirmar<br>solicitud |  |
|------------------------------------|--------|------------------|------------------|------------------------|-----------------------|------------------------|------------------------|-----------------------|------------------------|--|
|                                    |        |                  |                  |                        | DATOS PERSONALES      |                        |                        |                       |                        |  |
| Documento de identidad             |        |                  |                  |                        | Tipo de documen       | to                     | Do                     | cumento nacional de i | identidad              |  |
| Nombre                             |        |                  |                  |                        | Primer apellido       |                        | Cu                     | riel                  |                        |  |
| Segundo apellido                   |        |                  |                  |                        | Sexo                  |                        | C                      | ) Hombre 🔍 Muje       | er                     |  |
| Nacionalidad<br>Correo Electrónico |        |                  |                  |                        | Correo Electrónic     | o Personal             |                        |                       |                        |  |
|                                    |        |                  |                  | DAT                    | OS DEL DOMICILIO HABI | TUAL                   |                        |                       |                        |  |
| País                               |        |                  |                  |                        | España                |                        | ~                      |                       |                        |  |

Cuando rellenes el código postal te aparecerá la siguiente ventana, escribe el código postal y pincha en el botón "Buscar" te aparecerá una línea de población y provincia debes de pinchar encima de la flecha.

| BUSCAR CÓDIGOS             | POSTALES          |           |
|----------------------------|-------------------|-----------|
| Código postal<br>Población | 48014             |           |
|                            | Cancelar 🖉 Buscar |           |
| Información:               |                   |           |
| Selecionar có              | idigo postal      |           |
|                            | Población         | Provincia |
| ×                          | 48014 - Bilbao    | Bizkaia   |

Elige la "Vía de acceso" y pincha en siguiente.

|            | Inicio | Datos personales | Estudios previos | Adjuntar<br>documentos | Datos<br>Estadísticos | Pruebas de<br>Admisión | Pago<br>preinscripción | Resumen | Confirmar<br>solicitud |  |
|------------|--------|------------------|------------------|------------------------|-----------------------|------------------------|------------------------|---------|------------------------|--|
| Via acceso |        |                  | 0 - Bachiller    | ato o equivalente      | VÍA ACCESO            | ~                      | ]                      |         |                        |  |
|            |        |                  |                  |                        | unterior 🦰 Sig        | uiente                 |                        |         |                        |  |

## GAUDE

Preinscripción

Añade toda la documentación necesaria. Recuerda que los documentos requeridos en cada apartado deben ir en un único archivo. **Cada vez que añadas un documento** haz click en el botón "Añadir" y a continuación, pincha en "Siguiente".

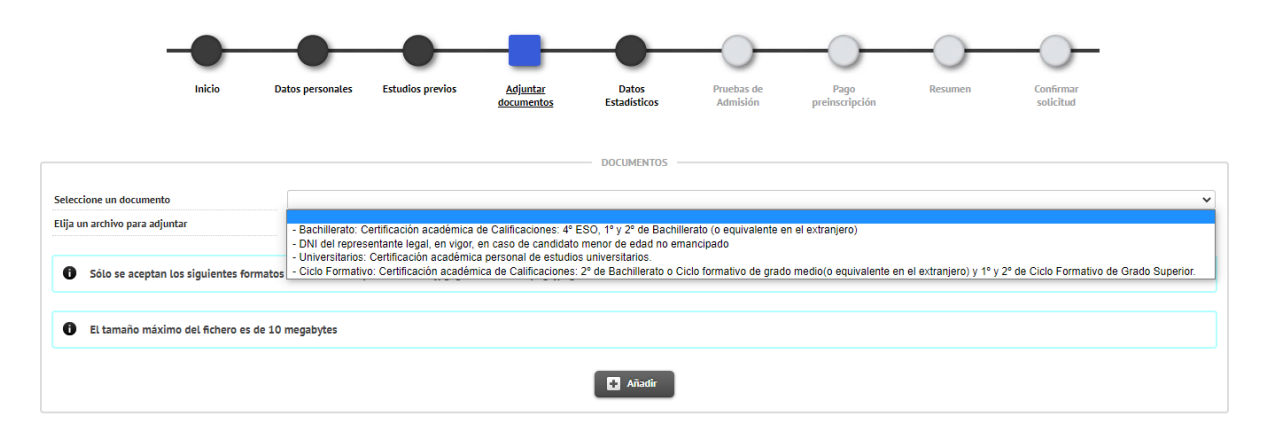

Recuerda que en esta pantalla es obligatorio subir el impreso "**Curriculum Vitae**, y **acreditaciones correspondientes**". Previamente deberás haberlo descargado de la página web (<u>www.bam.edu.es</u>).

En la siguiente ventana comprueba que la documentación es la correcta y pincha en siguiente.

|                                                                | Inicio                      | Datos personales            | Estudios previos            | Adjuntar               | Datos        | Resumen | Confirmar |             |               |
|----------------------------------------------------------------|-----------------------------|-----------------------------|-----------------------------|------------------------|--------------|---------|-----------|-------------|---------------|
|                                                                |                             |                             |                             | documentos             | Estadisticos |         | solicitud |             |               |
|                                                                |                             |                             |                             |                        |              |         |           |             |               |
| Si se han añadido documentos, se deberá confirmar la solicitud |                             |                             |                             |                        |              |         |           |             |               |
|                                                                |                             | Documentos a                | diantos                     |                        |              |         |           | Obligatorio | Fecha de alta |
|                                                                | - Curr                      | riculum Vitae. y acreditaci | lones correspondientes,     |                        |              |         |           | No          | 21/02/2022    |
| - <u>-Cic</u>                                                  | lo Formativo: Certificación | académica de Calificacion   | nes: 1* y 2* de Ciclo Form  | ativo de Grado Superio | E.           |         |           | No          | 21/02/2022    |
|                                                                |                             |                             |                             |                        |              |         |           |             |               |
|                                                                | <u>-DNI en vi</u>           | gor. Extranjeros: Pasaport  | te. TIE o cédula de identi  | lad.                   |              |         |           | Si .        | 25/02/2022    |
|                                                                | -DNL en vé                  | gor. Extranjeros: Pasaport  | te. TIE o códula de identi  | sterior                | uiente       |         |           | 5           | 23/02/2022    |
|                                                                | _DNLen.vi                   | gor. Extranjeros: Pasaport  | te. TIE o cédula de identi  | sterior                | alente       |         |           | 21          | 21,02/2022    |
|                                                                | - DNI en vi                 | gor. Extranjeros: Pasaport  | te. TIE o cédula de identià | sig                    | alente       |         |           | 3           | 23/02/2022    |
|                                                                | - DNI en vi                 | gor. Extranjeros: Pasaport  | te. Tif o códula de identia | erior                  | aiente       |         |           | 3           | 23/02/002     |

A continuación rellena un pequeño cuestionario y pincha en el botón "Siguiente".

| -                         |                     |                       |                     |                        |                       |                        | —————————————————————————————————————— | -0-     | — <u> </u>             |  |
|---------------------------|---------------------|-----------------------|---------------------|------------------------|-----------------------|------------------------|----------------------------------------|---------|------------------------|--|
|                           | Inicio              | Datos personales      | Estudios previos    | Adjuntar<br>documentos | Datos<br>Estadísticos | Pruebas de<br>Admisión | Pago<br>preinscripción                 | Resumen | Confirmar<br>solicitud |  |
| Datos Estadísticos        |                     |                       |                     |                        |                       |                        |                                        |         |                        |  |
|                           |                     |                       |                     |                        | DATOS ESTADÍSTICOS    |                        |                                        |         |                        |  |
|                           | ESTA INFORMACI      | ON OPCIONAL NO ES NEC | ESARIO INTRODUCIRLA | EN TODAS LAS OPCIO     | NES ESTUDIO ======    |                        |                                        |         |                        |  |
| Trayectoria Académica: 20 | 20-21               |                       |                     |                        |                       |                        |                                        |         |                        |  |
| Curso                     |                     |                       |                     |                        |                       |                        |                                        |         |                        |  |
| Centro o Universidad      |                     |                       |                     |                        |                       |                        |                                        |         |                        |  |
| Modelo Lingüístico e      | en el que cursó lo: | s estudios            |                     |                        |                       |                        |                                        |         |                        |  |
| Trayectoria Académica: 20 | 19-20               |                       |                     |                        |                       |                        |                                        |         |                        |  |
| Estudios     Curso        |                     |                       |                     |                        |                       |                        |                                        |         |                        |  |
| Centro o Universidad      |                     |                       |                     |                        |                       |                        |                                        |         |                        |  |
| Modelo Lingüístico e      | en el que cursó lo: | s estudios            |                     |                        |                       |                        |                                        |         |                        |  |

## GAUDE

Preinscripción

### Comprueba los datos:

|                    | Inicio                     | Datos personales | Estudios previos | Adjuntar<br>documentos | Datos<br>Estadísticos | Pruebas de<br>Admisión | Pago<br>preinscripción | Resumen | Confirmar<br>selicitud |            |      |
|--------------------|----------------------------|------------------|------------------|------------------------|-----------------------|------------------------|------------------------|---------|------------------------|------------|------|
|                    |                            |                  |                  |                        | DATOS DEL ESTUDIO     |                        |                        |         |                        |            |      |
| Tipo de estudio    | Estudios de Grado          |                  |                  |                        |                       |                        |                        |         |                        |            |      |
| Estudio            | Grado en Derecho. Grupo Ca | istellano        |                  |                        |                       |                        |                        |         |                        |            |      |
| Año académico      | 2022/23                    |                  |                  |                        |                       |                        |                        |         |                        |            |      |
|                    |                            |                  |                  |                        |                       |                        |                        |         |                        |            |      |
|                    |                            |                  |                  |                        |                       |                        |                        |         |                        |            |      |
|                    |                            |                  |                  |                        | DATOS DEL'ALDMINO     |                        |                        |         |                        |            |      |
| NIP                | 116091                     |                  |                  |                        |                       | NIA                    |                        |         | 287510                 |            |      |
| Nombre completo    |                            |                  |                  |                        |                       | DNI/Pa:                | saporte                |         |                        |            |      |
| Correo electronico |                            |                  |                  |                        |                       | Fecha N                | lacimiento             |         |                        |            |      |
|                    |                            |                  |                  |                        |                       |                        |                        |         |                        |            |      |
| Domicilio habitual |                            |                  |                  |                        |                       | Localid                | ad habitual            |         |                        |            |      |
| Provincia habitual |                            |                  |                  |                        |                       | Código                 | postal habitual        |         |                        |            |      |
| Teléfono           |                            |                  |                  |                        |                       |                        |                        |         |                        |            |      |
|                    |                            |                  |                  |                        |                       |                        |                        |         |                        |            |      |
|                    |                            |                  |                  |                        | DATOS ESTUDIOS PREVIO | 5                      |                        |         |                        |            |      |
|                    |                            |                  |                  |                        |                       |                        |                        |         |                        |            |      |
| Via acceso         | Bachillerato o equivalente |                  |                  |                        |                       |                        |                        |         |                        |            |      |
|                    |                            |                  |                  |                        |                       |                        |                        |         |                        |            |      |
|                    |                            |                  |                  |                        | DOCUMENTOS ADJUNTOS   | ;                      |                        |         |                        |            |      |
|                    |                            |                  | Documento        | s adjuntos             |                       |                        |                        |         | Obligatorio            | _ Fecha de | alta |
|                    |                            |                  |                  |                        |                       |                        |                        |         |                        |            |      |

## Y le damos a siguiente:

|                                    |                            | DATOS DEL PAGO EFECTUADO |
|------------------------------------|----------------------------|--------------------------|
| Forma de pago<br>Importe solicitud | Tarjeta bancaria (TPV)<br> |                          |
|                                    |                            | A Signate                |

En la siguiente ventana te informará que la solicitud ha sido registrada. **Es importante confirmar la solicitud**, y en caso de realizar modificaciones en la misma (por ejemplo, por falta de documentación) ir hasta el final y confirmar la solicitud.

|                                                                                                    |                                                                  | — <u> </u>                                          | -                                       | ————                   | — <u> </u>            | — <u> </u>             | — <u> </u>             | -0-     |                        |  |
|----------------------------------------------------------------------------------------------------|------------------------------------------------------------------|-----------------------------------------------------|-----------------------------------------|------------------------|-----------------------|------------------------|------------------------|---------|------------------------|--|
|                                                                                                    | Inicio                                                           | Datos personales                                    | Estudios previos                        | Adjuntar<br>documentos | Datos<br>Estadísticos | Pruebas de<br>Admisión | Pago<br>preinscripción | Resumen | Confirmar<br>solicitud |  |
| Tu solicitud ha sido registrada. Imprimir comprobantes                                                                                                    |                                                                  |                                                     |                                         |                        |                       |                        |                        |         |                        |  |
| Imprime todos los comprobantes con el botón de      Recuerde que si el pago ya se ha realizado, el doc.     Recuerda que para cerrar la sesión, tienes que hac | imprimir.<br>imento de confirmación<br>er clic en la opción "des | de pago es el propio re<br>conexión" que está en la | ibo bancario.<br>parte superior de la p | antalla.               |                       |                        |                        |         |                        |  |
|                                                                                                    |                                                                  |                                                     |                                         |                        |                       | Documentos             |                        |         |                        |  |
|                                                                                                    |                                                                  |                                                     |                                         |                        | Decu                  | mento de la solicitud  |                        |         |                        |  |
|                                                                                                    |                                                                  |                                                     |                                         |                        | Cor                   | nprobante del pago     |                        |         |                        |  |

Para nuevas preinscripciones, se ha de repetir el mismo proceso.